## MTN Business

۲

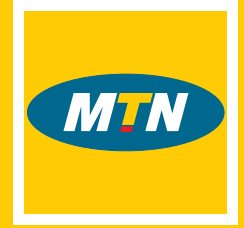

## MTN Sh@reLink.

One Internet link, your network, shared your way.

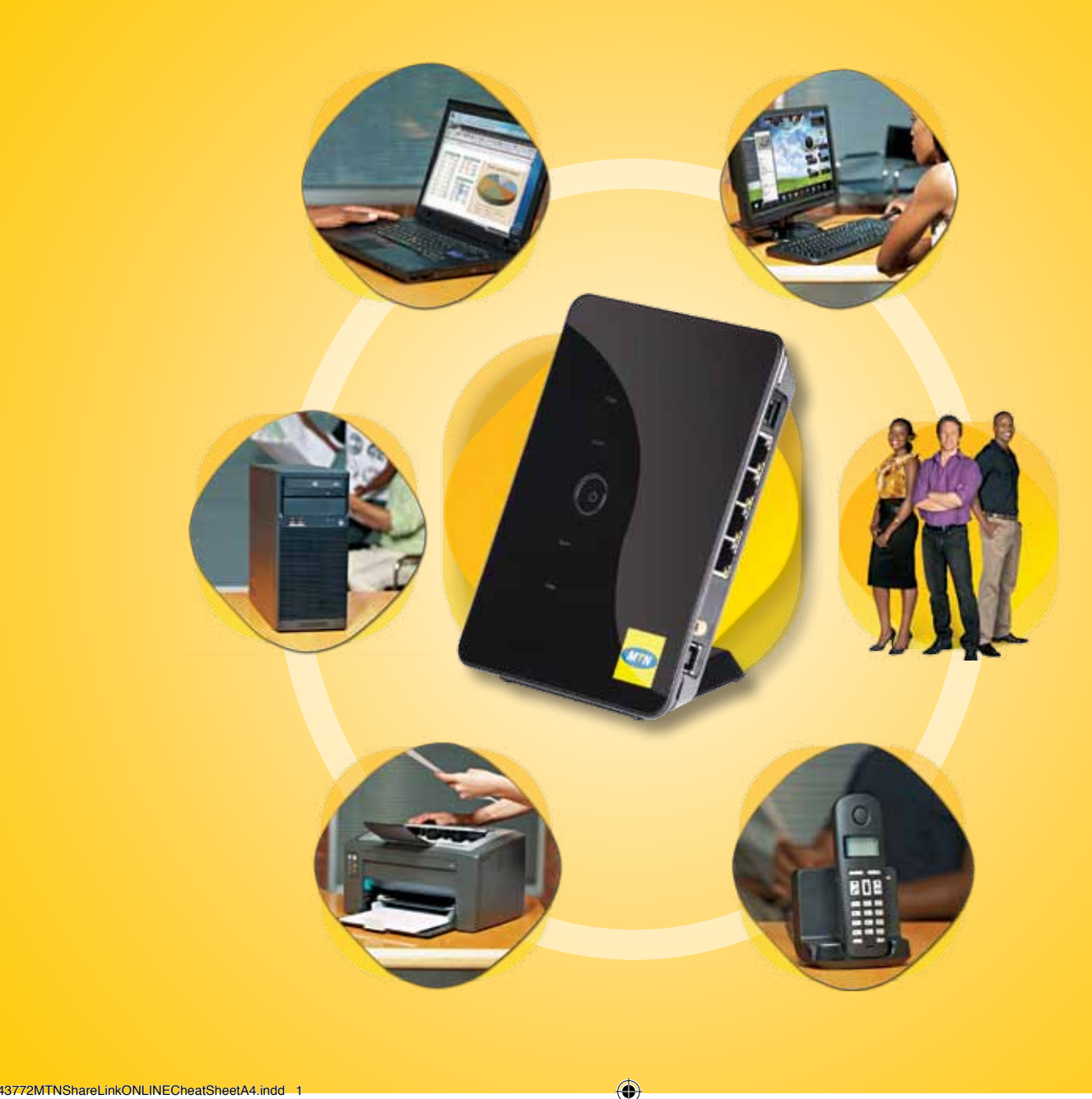

# Getting started.

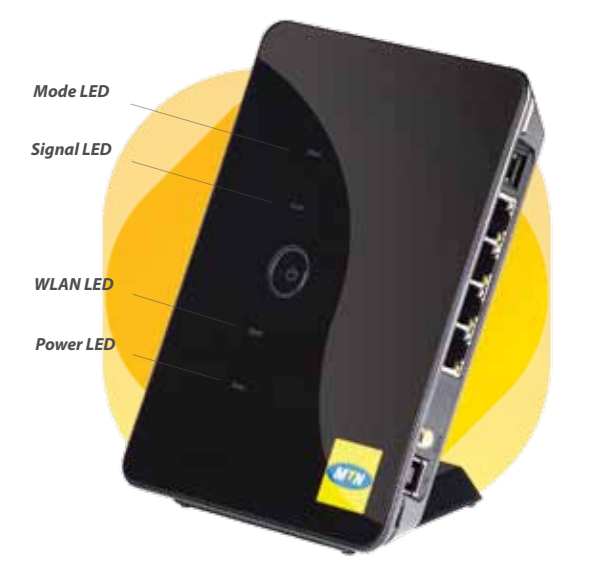

| Specifications       |                                                             |  |
|----------------------|-------------------------------------------------------------|--|
| Operating frequency: | HSPA/UMTS 2100 MHz, GSM/GPRS/<br>EDGE 850/900/1800/1900 MHz |  |
| Speed:               | 7.2 downlink, 2 uplink                                      |  |
| Ethernet:            | 4 Ports (RJ45) 10/100a                                      |  |
| Telephony:           | 1 Port (RJ11) for attaching<br>an analogue phone            |  |
| Wi-Fi:               | 802.11g                                                     |  |

| Power LED                             | Signal LED                                | WLAN LED                                  | Mode LED                                               |
|---------------------------------------|-------------------------------------------|-------------------------------------------|--------------------------------------------------------|
| Yellow constant<br>Data card power on | Red flashing<br>SIM card error            | Yellow constant<br>WLAN enabled           | Green flashing<br>GPRS (GSM/GPRS/EDGE)<br>registration |
|                                       | Red constant<br>Weak signal               | Yellow flashing<br>Active WLAN connection | Blue flashing<br>3G (WCDMA/HSDPA)<br>registration      |
|                                       | Yellow constant<br>Medium signal strength |                                           | Green constant<br>GPRS (GSM/GPRS/EDGE)<br>connection   |
|                                       | Green constant<br>Strong signal strength  |                                           | Blue constant WCDMA connection                         |
|                                       |                                           |                                           | Cyan constant<br>HSPA connection                       |

۲

۲

۲

## Setting up MTN Sh@reLink in 10 steps:

#### STEP

#### Insert the SIM card.

Remove the card slot from MTN Sh@reLink. Slide the SIM card into the card slot with the golden contact facing upward. Insert the card slot into the MTN Sh@reLink device.

•

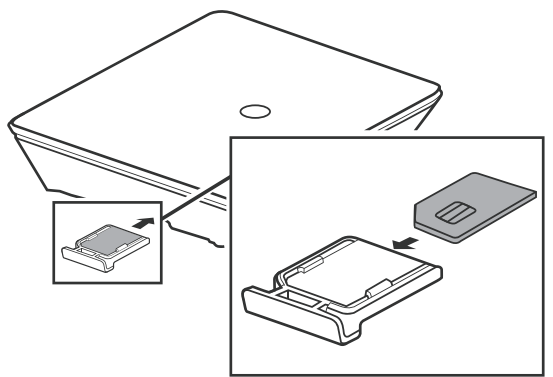

**Caution:** Before inserting or removing the SIM card, you must disconnect the MTN Sh@reLink device.

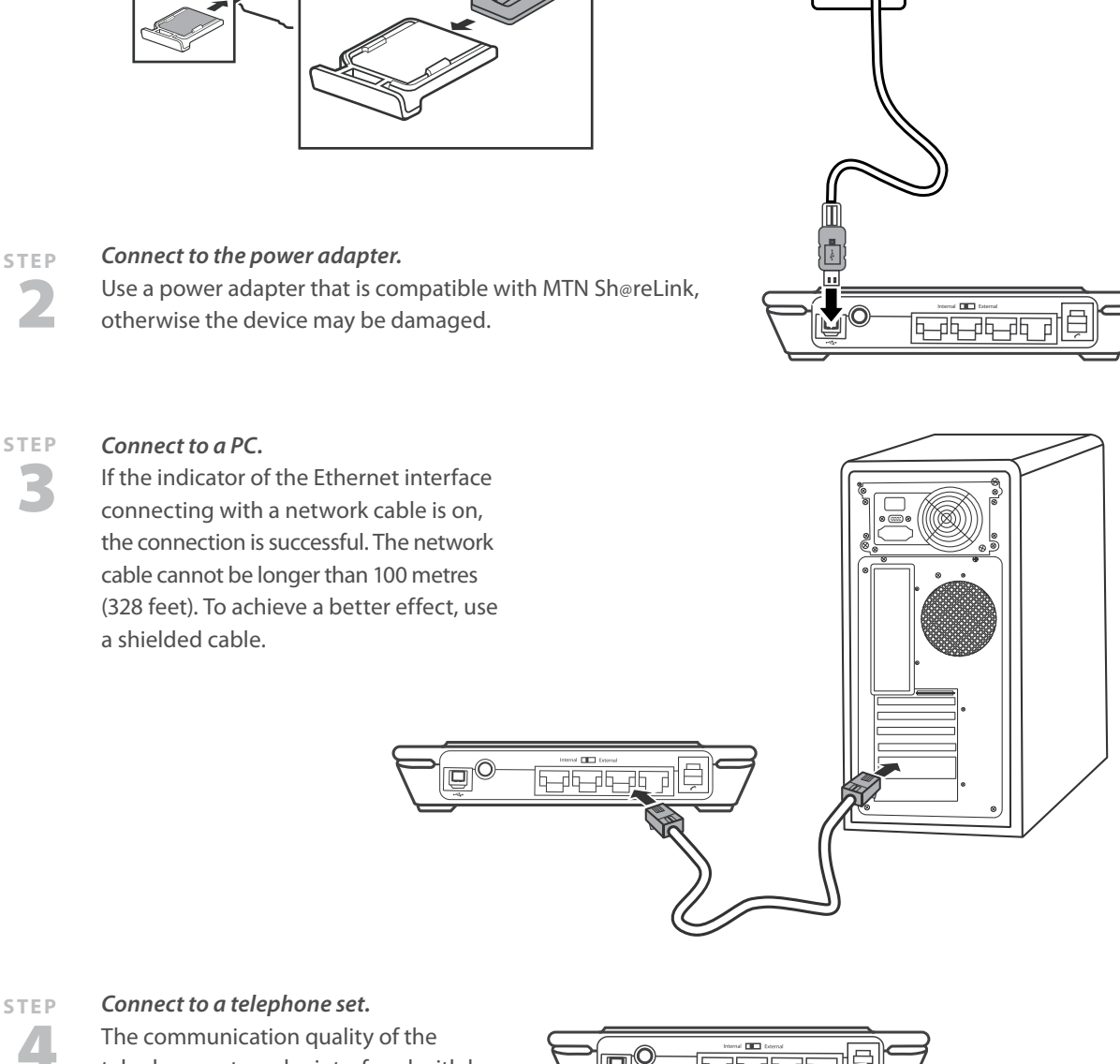

۲

telephone set can be interfered with by the wireless signal. Place the telephone set one metre away from the MTN Sh@reLink device.

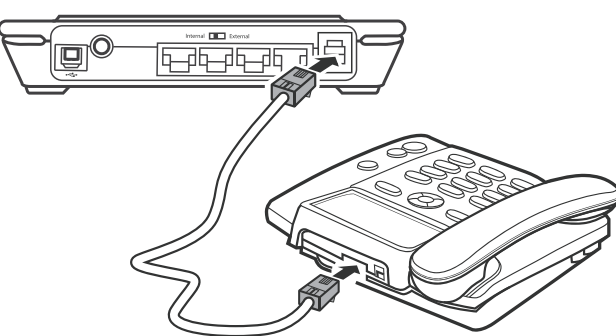

۲

۲

#### STEP Placing MTN Sh@reLink.

MTN Sh@reLink can be placed horizontally on a table, hanging against the wall, or leaning against the pedestal. Place the device on a higher surface or near the window, so it can receive stronger signals. Press the bayonet of the pedestal and place the MTN Sh@reLink device into the pedestal as shown in the figure. Thus, the MTN Sh@reLink device can lean against the pedestal.

**Caution:** To avoid electrical devices from interfering with the wireless signal, place electrical devices one metre away from the MTN Sh@reLink device.

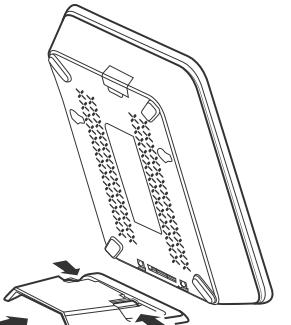

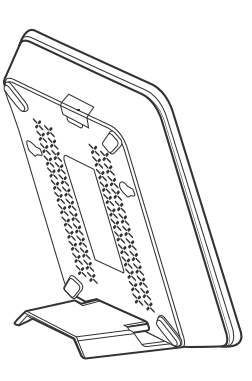

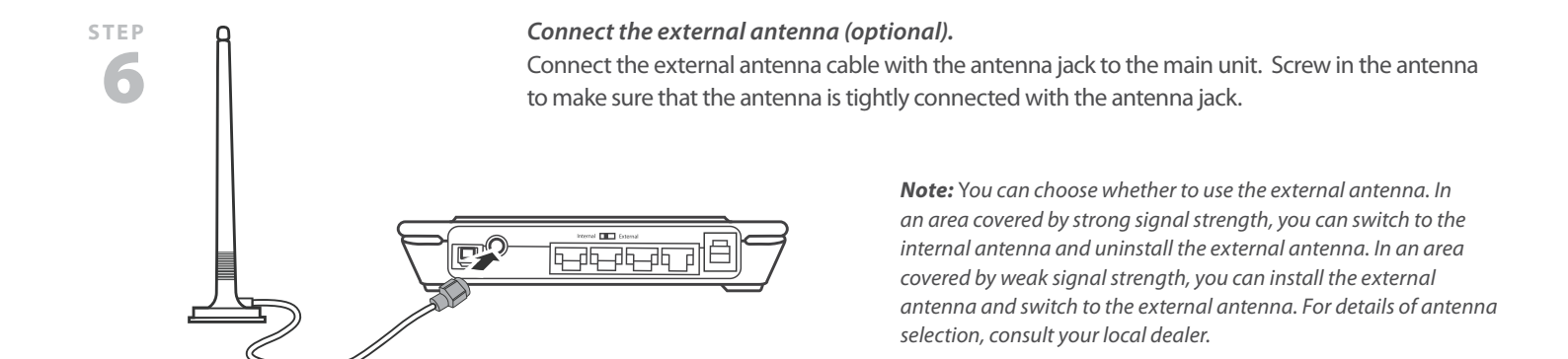

## Power on MTN Sh@reLink:

#### STEP Power on MTN Sh@reLink.

Press and hold the ON/OFF button to power the MTN Sh@reLink device on or off.

#### STEP Make a call.

۲

When you hear the dial tone after picking up the handset, you can make a call.

#### STEP Dial-up access.

By default, MTN Sh@reLink dials up to access the Internet as required. You can directly use network services such as web browsing and receiving or sending emails.

#### **STEP** Log in to MTN Sh@reLink Web management.

If you need to configure the WLAN or other gateway-related settings, you need to access the gateway management page by typing http://192.168.1.1 in your Internet browser's address bar. For detailed operations, refer to the MTN Sh@reLink user guide. *Admin:* Has the right to view and modify configurations, and the default password is "Admin". *User:* Has the right to view only the basic information and the default password is "User". *Note:* To avoid conflicting configurations, only one user is allowed to log in to the gateway management page at a time.

Understanding the gateway running status via the indicators.

Power indicator: Steady on and in yellow, MTN Sh@reLink is switched on successfully.

WLAN indicator: Steady on and in yellow, the WLAN is enabled. Blinking, data is transmitting.

Signal strength indicator: Fast blinking in red: SIM card faults (SIM card does not exist or the PIN code is not verified).

Steady on and in red: Signal strength at level one (weak).

Steady on and in yellow: Signal strength at level two or three (middle).

Steady on and in green: Signal strength at level four or five (strong).

### Support.

۲

#### **MTN Customer Services.**

Both MTN Customer Services and the Service Provider Customer Services (SPCS) can assist the customer with value-added services and MTN specials. MTN Service Provider Helpdesk will assist the Service Provider (SP) with voice, data and SMS usage queries.

#### Service Provider Customer Services.

SPCS will assist the customer with contract details, suspensions, activations/deactivations, subscription fees, price plan migrations, loading and cancelling products/services, SIM swaps and invoices. SPCS may also escalate credit requests to MTN SP Helpdesk.

#### MTN Business Solutions Helpdesk.

For technical assistance, which includes setting up of an MTN Sh@reLink device, assistance with firmware upgrades, as well as troubleshooting and fault-finding, please contact the MTN Business Helpdesk on 1555.

**Contact information:** For further information, visit **www.mtn4sme.co.za** or visit your nearest MTN outlet.

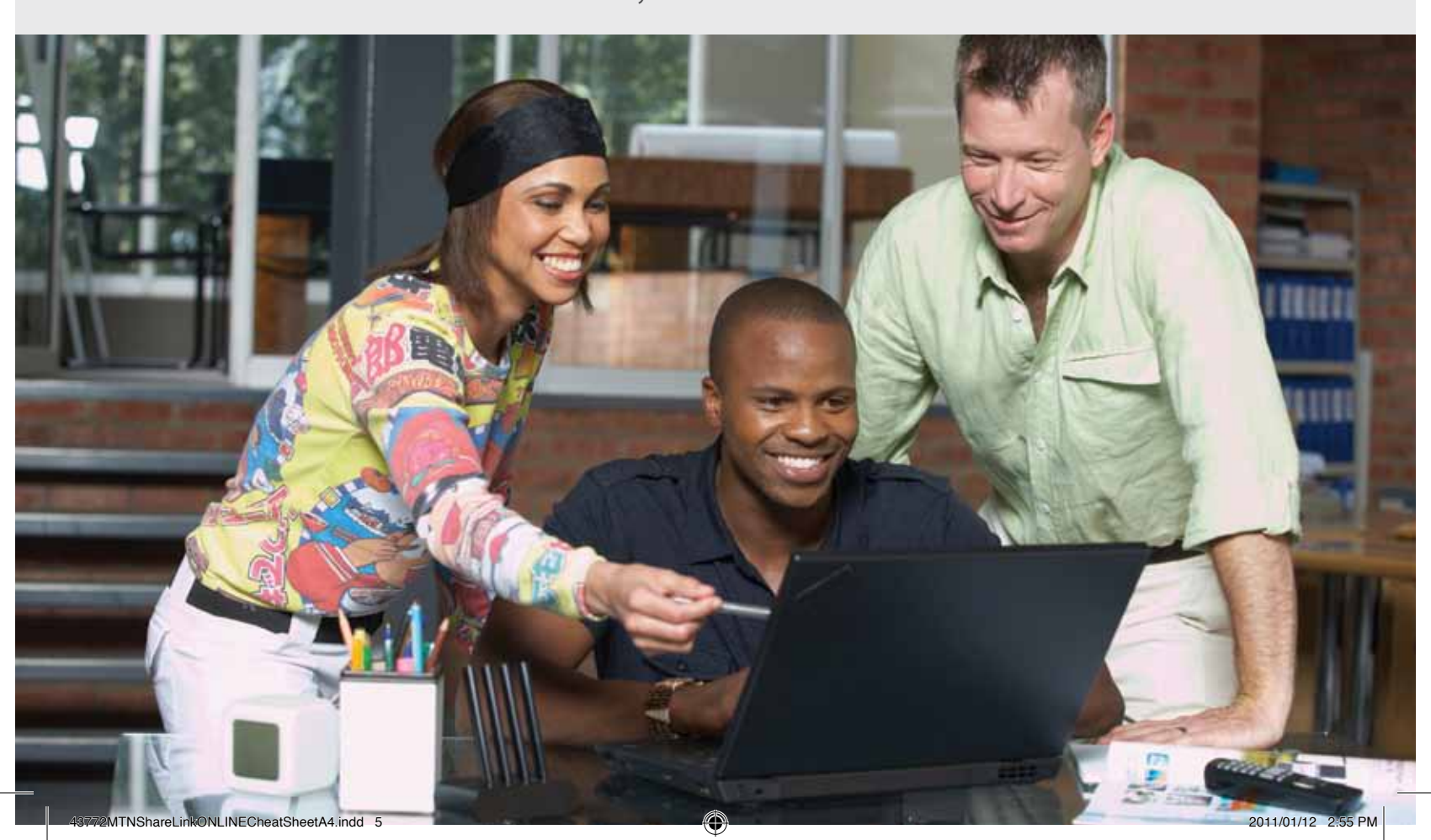